## Instrukcja obsługi aplikacji Czytelnika www.szukamksiążki.pl

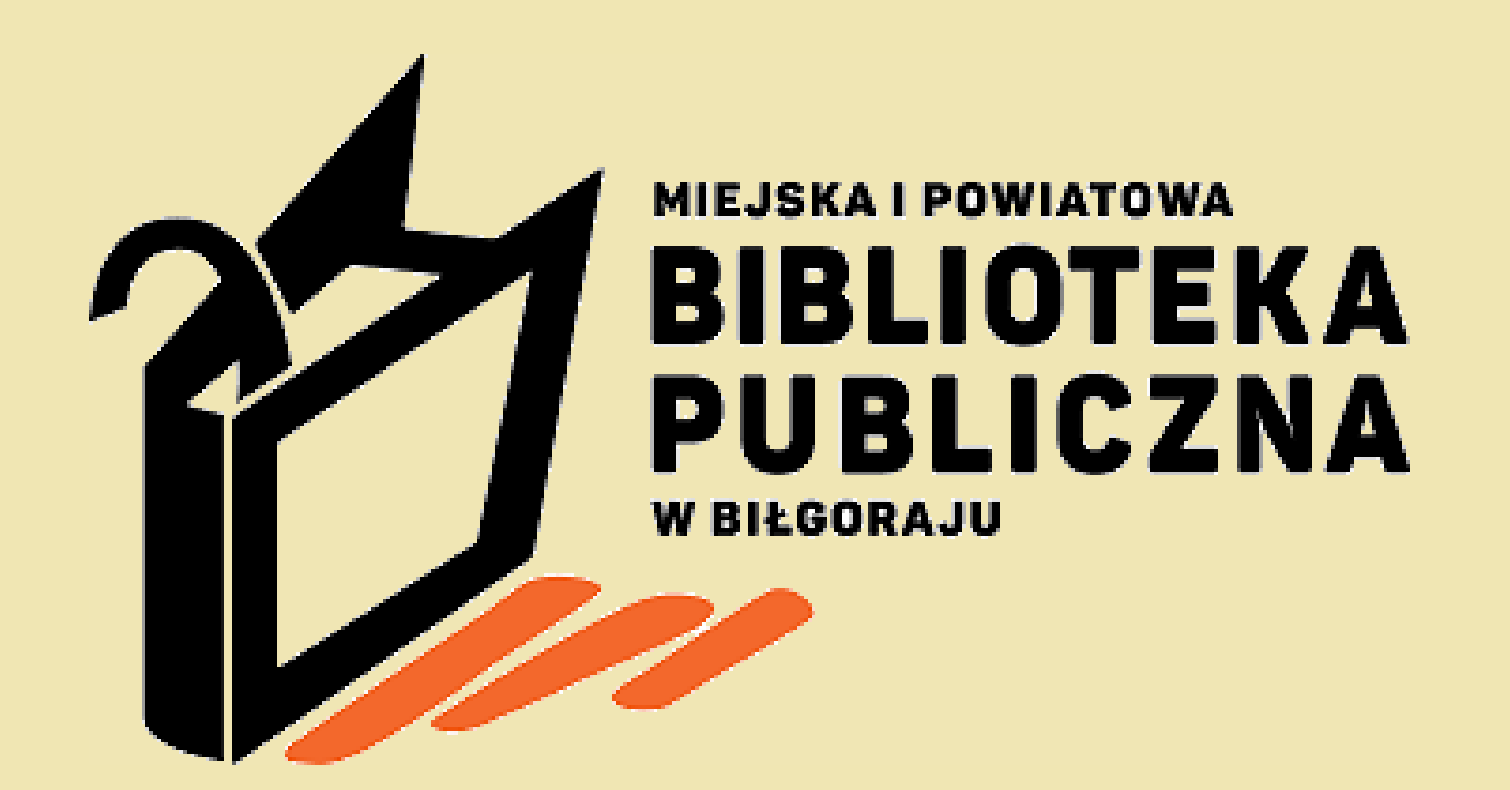

# Jak zapisać się do naszej biblioteki?

Aby zapisać się do Biblioteki należy podać numer PESEL, aktualne dane teleadresowe oraz podpisać ZOBOWIĄZANIE do przestrzegania regulaminu i zgodę na udostępnienie danych osobowych. W przypadku osoby niepełnoletniej potrzebny jest podpis rodzica

lub opiekuna.

Po zapisaniu się do biblioteki Czytelnik otrzymuje KARTĘ BIBLIOTECZNĄ

### Kata biblioteczna

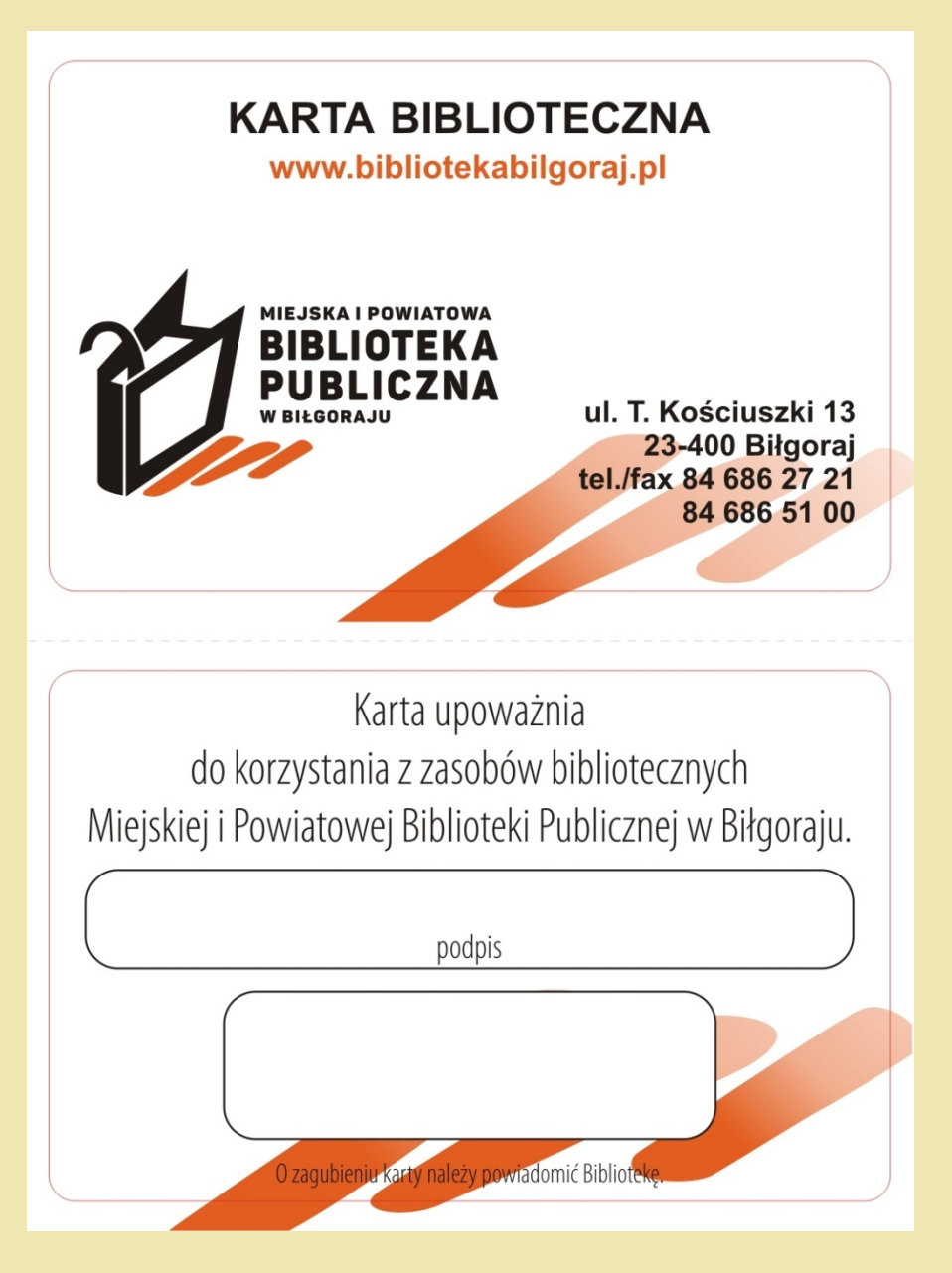

Na pierwszej stronie znajdują się dane teleadresowe oraz logo biblioteki. Na drugiej stronie jest miejsce na podpis czytelnika oraz numer karty z kodem kreskowym.

### Po co nam karta?

Dzięki niej wypożyczanie książek jest szybsze i łatwiejsze. Widoczny na drugiej stronie karty kod kreskowy jest identyfikatorem i pomaga w wyszukaniu Czytelnika w naszej bazie danych.

Numer pod kodem kreskowym jest wraz z PESELEM podstawowym narzędziem do rejestracji w aplikacji SZUKAM KSIĄŻKI

# Aplikacja SZUKAM KSIĄŻKI

Jakie możliwości daje nam rejestracja na stronie Szukam książki ?

Po pierwsze mamy wgląd w stan naszego konta:

- możemy sprawdzić jakie książki mamy wypożyczone i kiedy mija termin ich zwrotu,
- jakie książki wypożyczaliśmy od momentu założenia konta (po 01.10.2015r.),
- możemy przeglądać katalog naszej biblioteki
- możemy również zamówić książkę.

## Jak dokonać rejestracji?

### Należy wejść na stronę: <u>www.bibliotekabilgoraj.pl</u> potem wejść w KATALOG ON-LINE

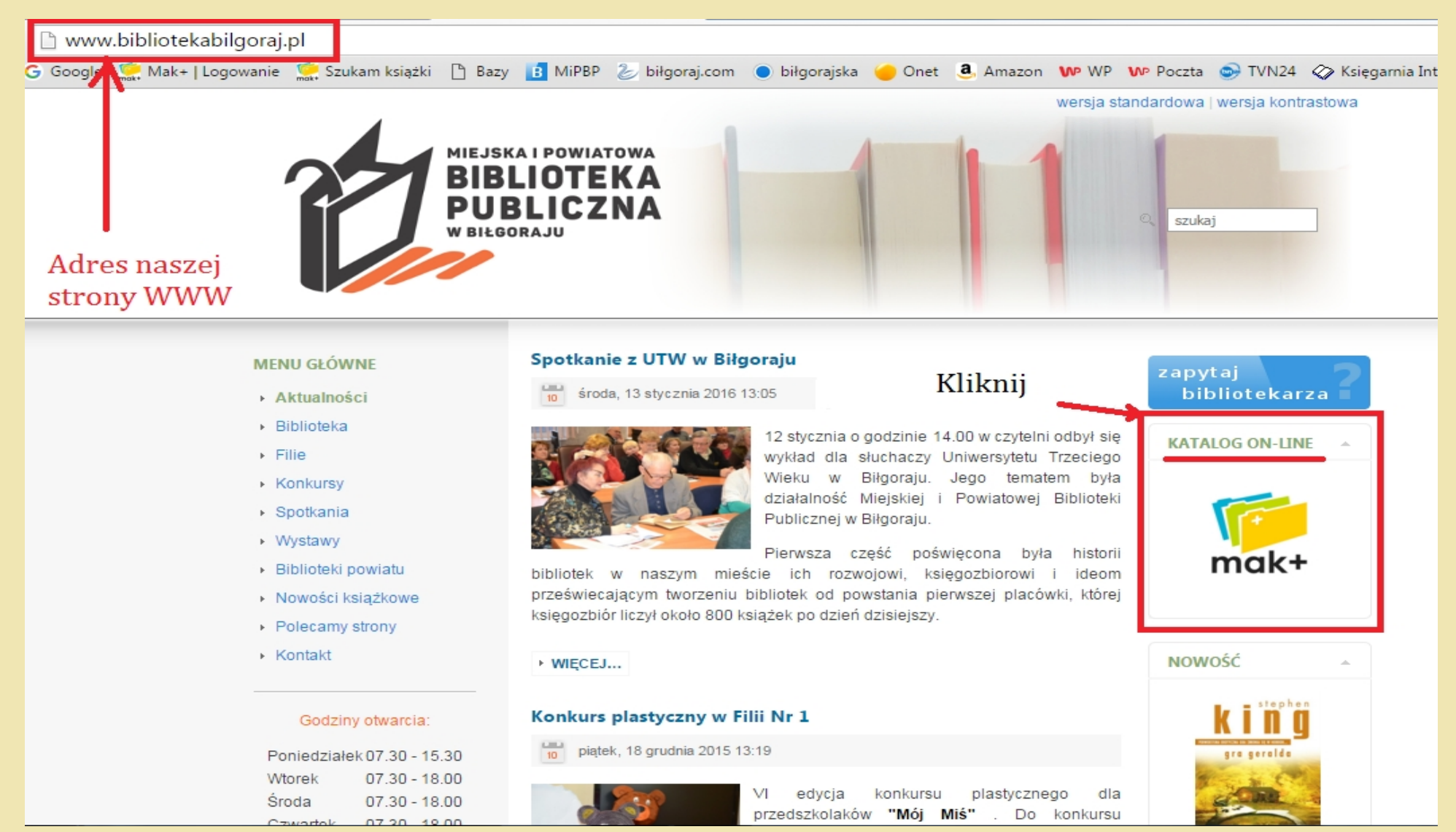

### Wybrać jedną z dostępnych lokalizacji (Biblioteka Główna, Filia Nr 1, Fila Nr 2 lub Filia Nr 3) i dokonać rejestracji.

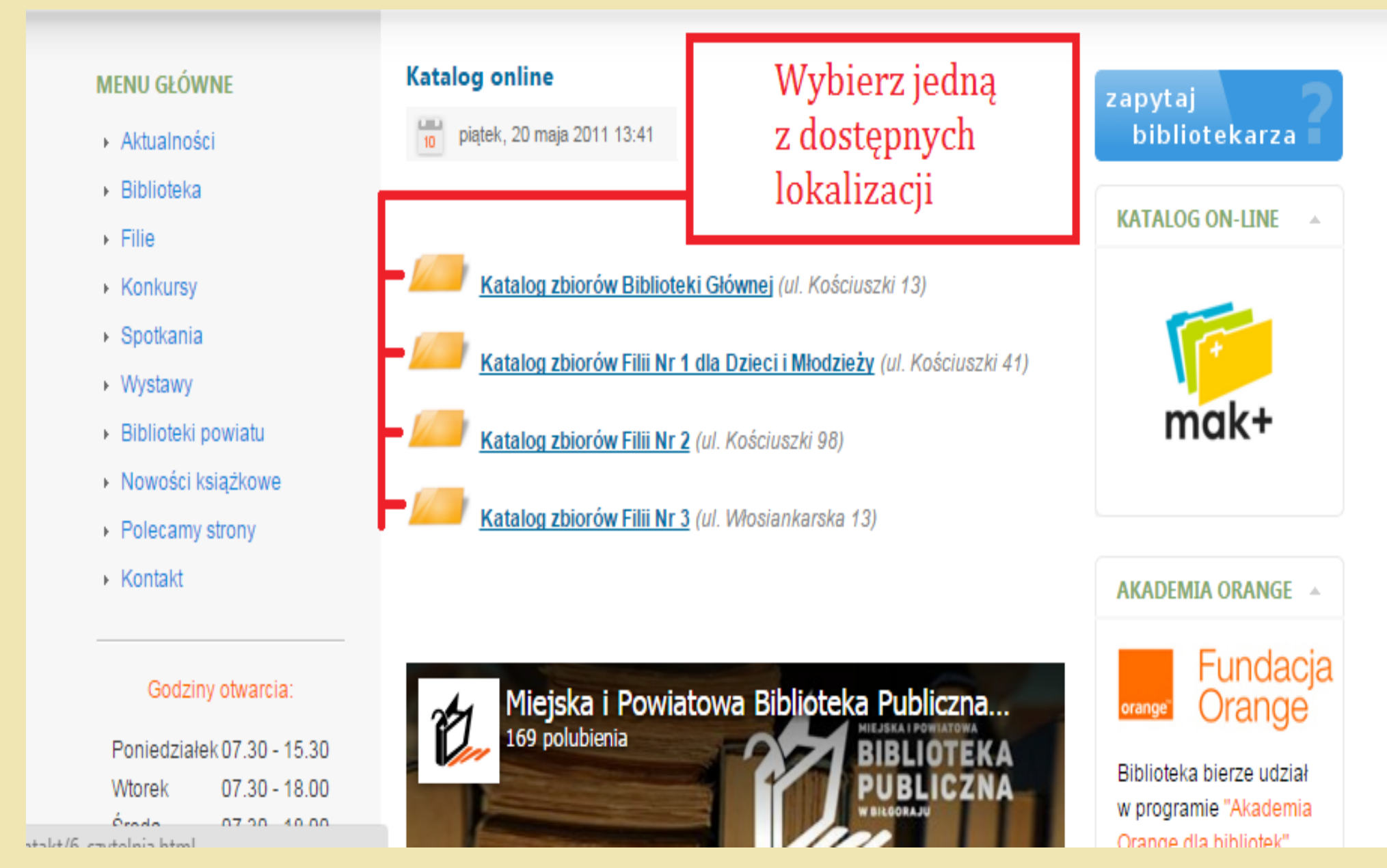

## Rejestracja krok po kroku

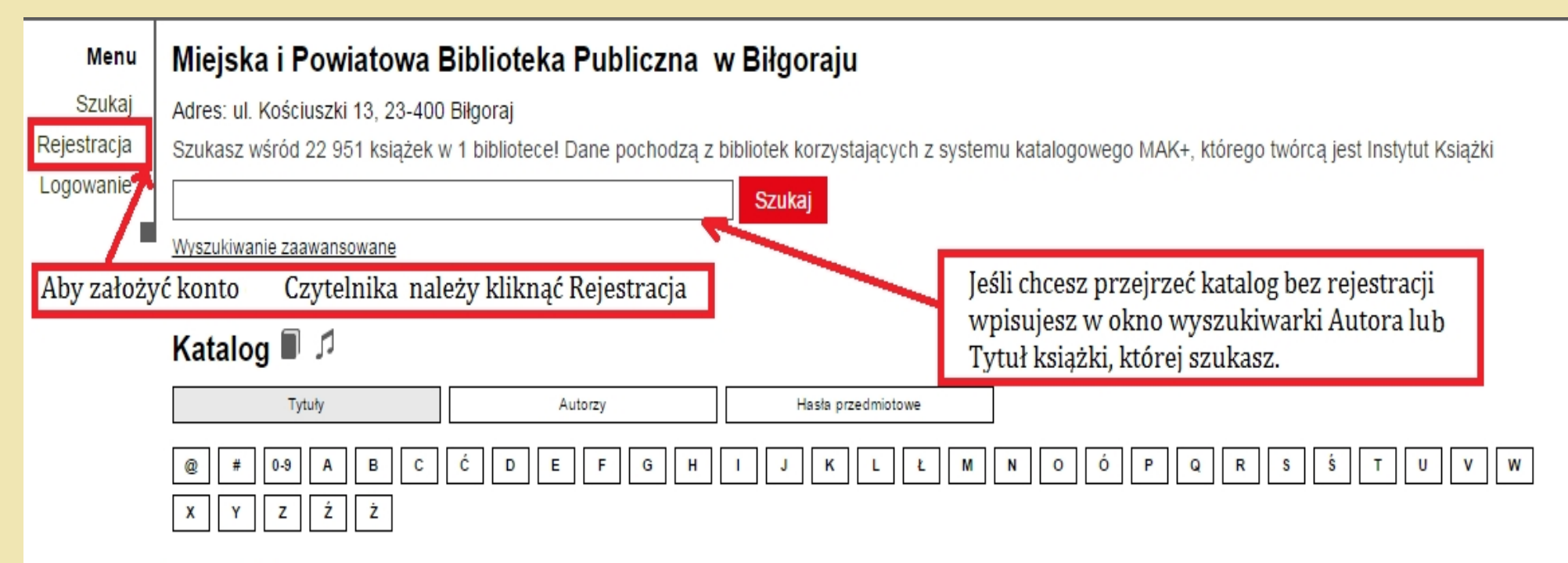

### Nowości:

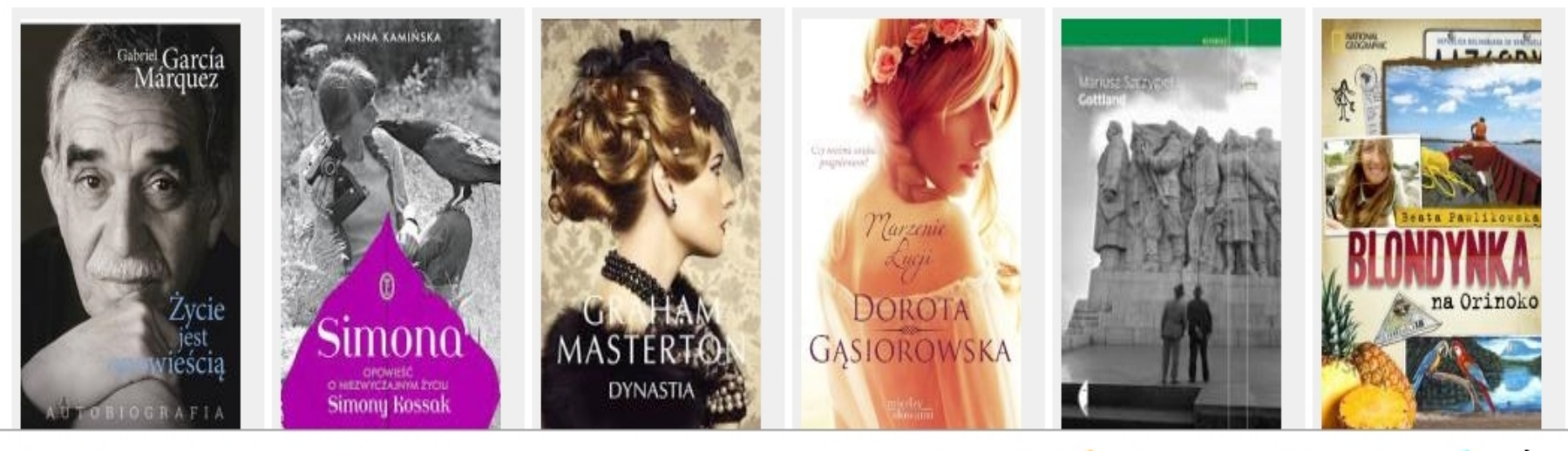

Polityka prywatności i plików cookies Kontakt Mapa bibliotek (siażki © 2015

Oceny książek pochodzą z serwisu 🤝 lubimyczytać.pl 🛛 Dane pochodzą z systemu 📁 🎞 🗰 🕹

## Nowości i najchętniej wypożyczane książki.

### Nowości:

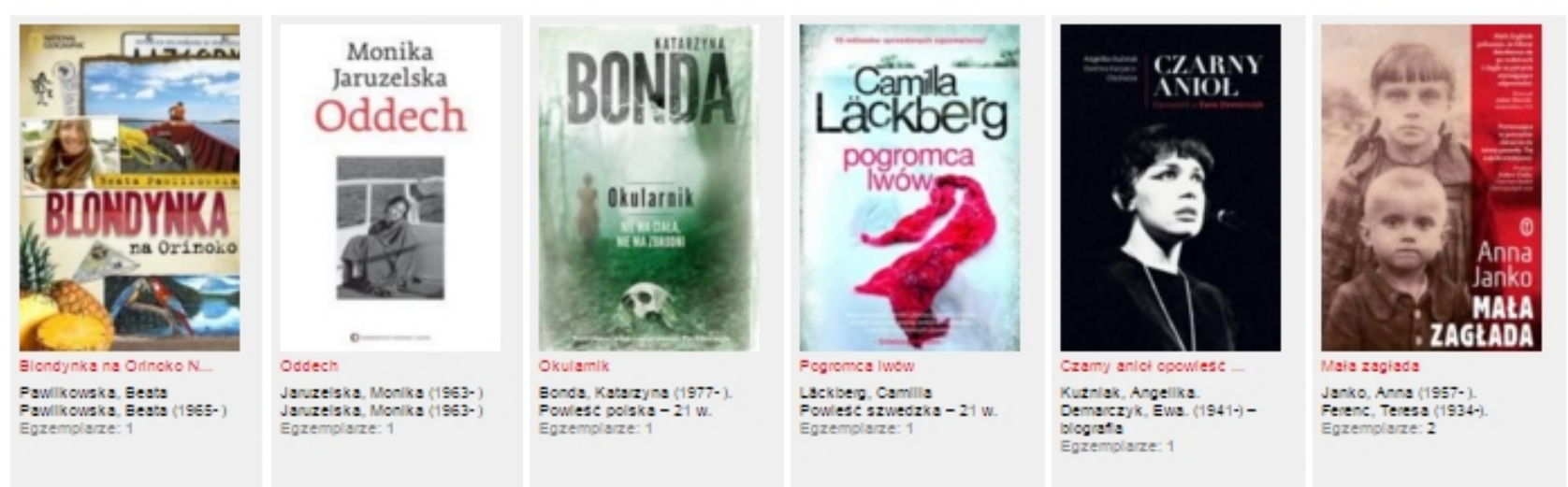

....

### Najchętniej wypożyczane:

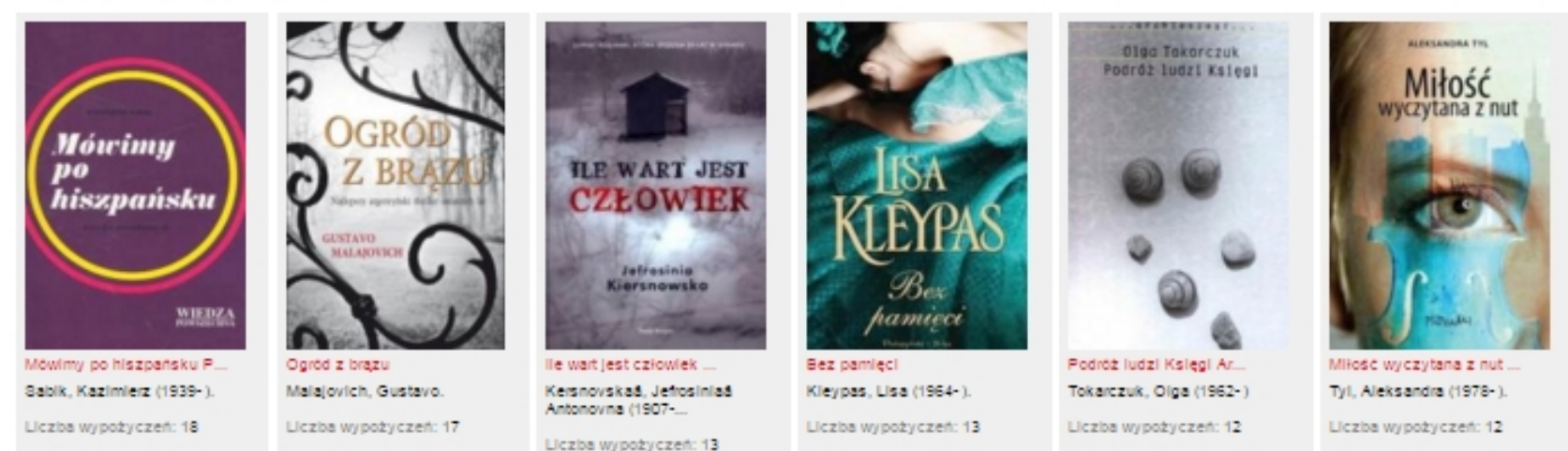

# Wypełnij kolejne pola.

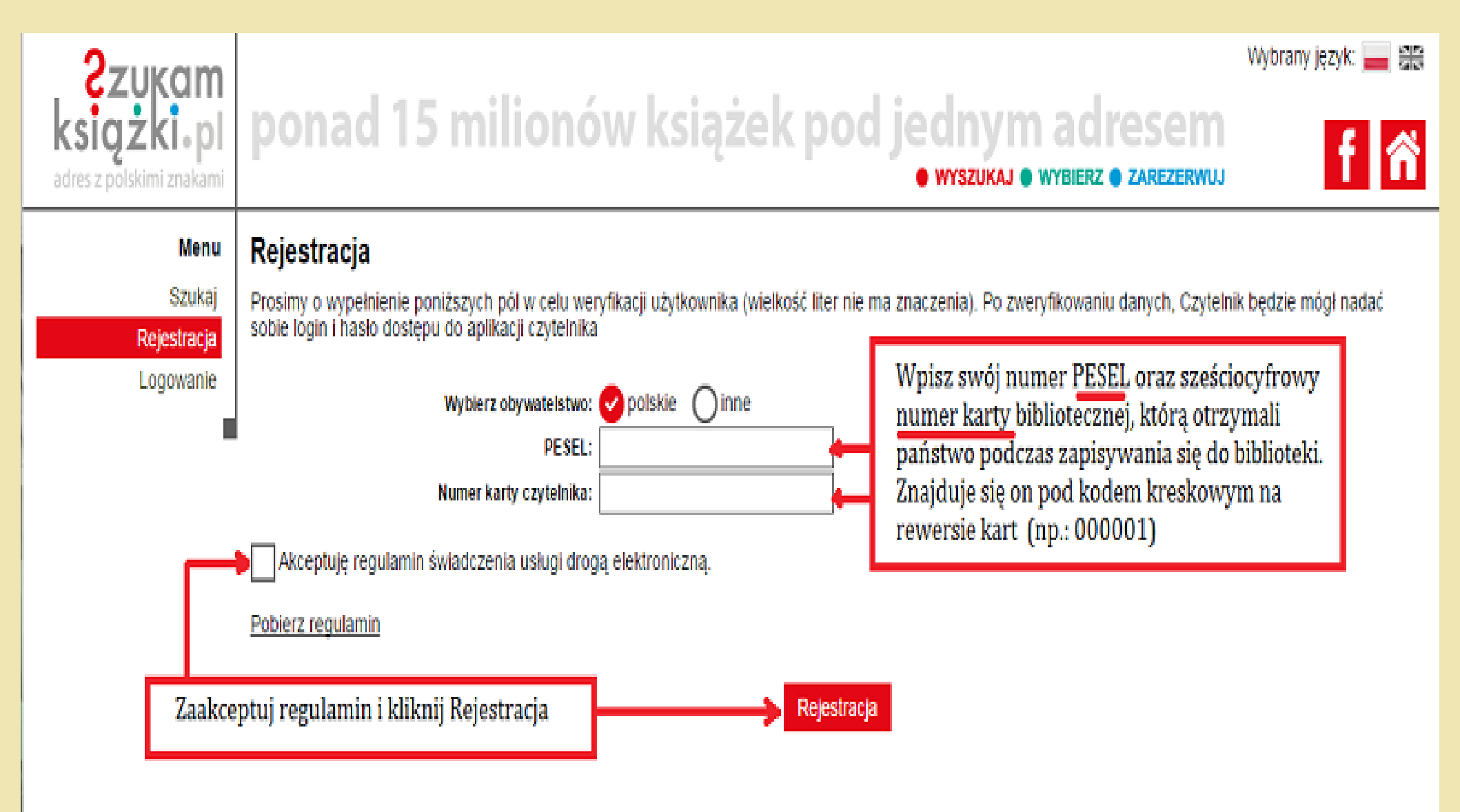

# Login i hasło

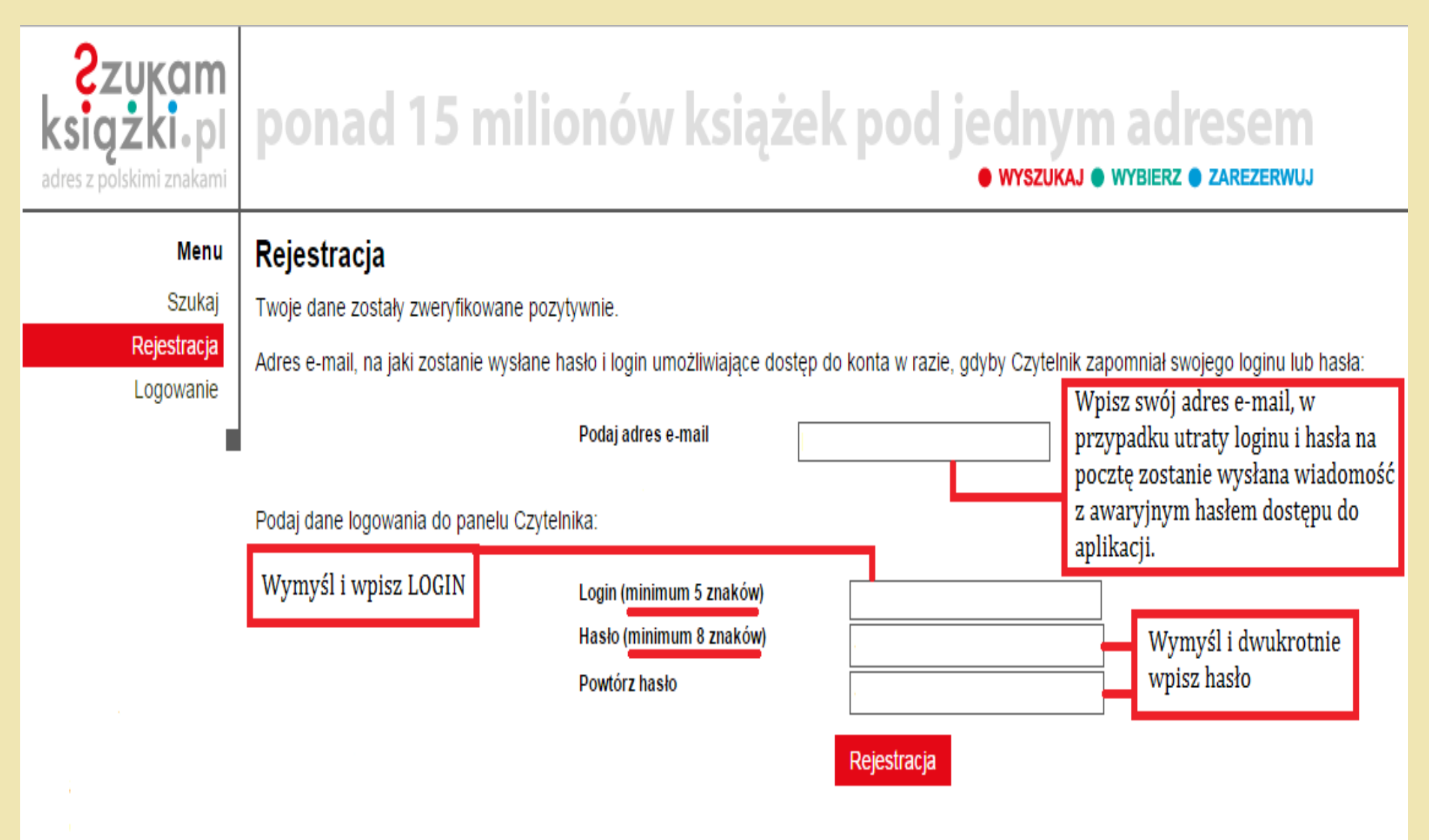

## Logowanie

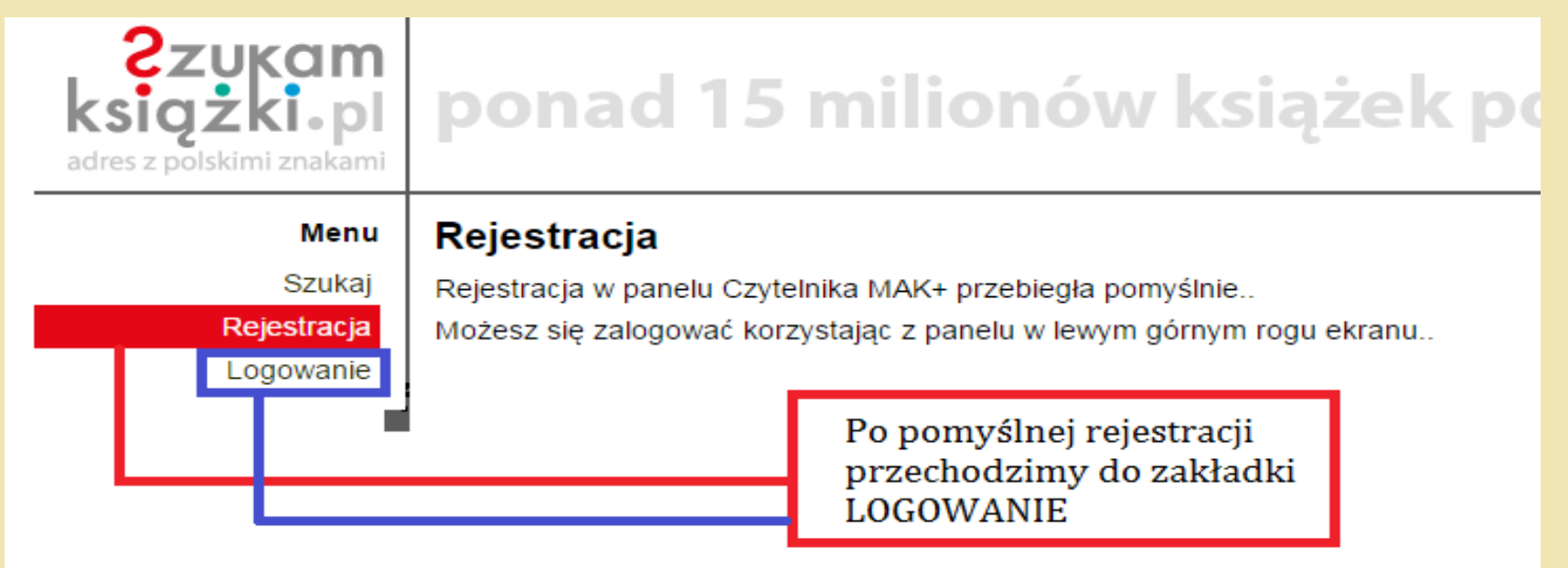

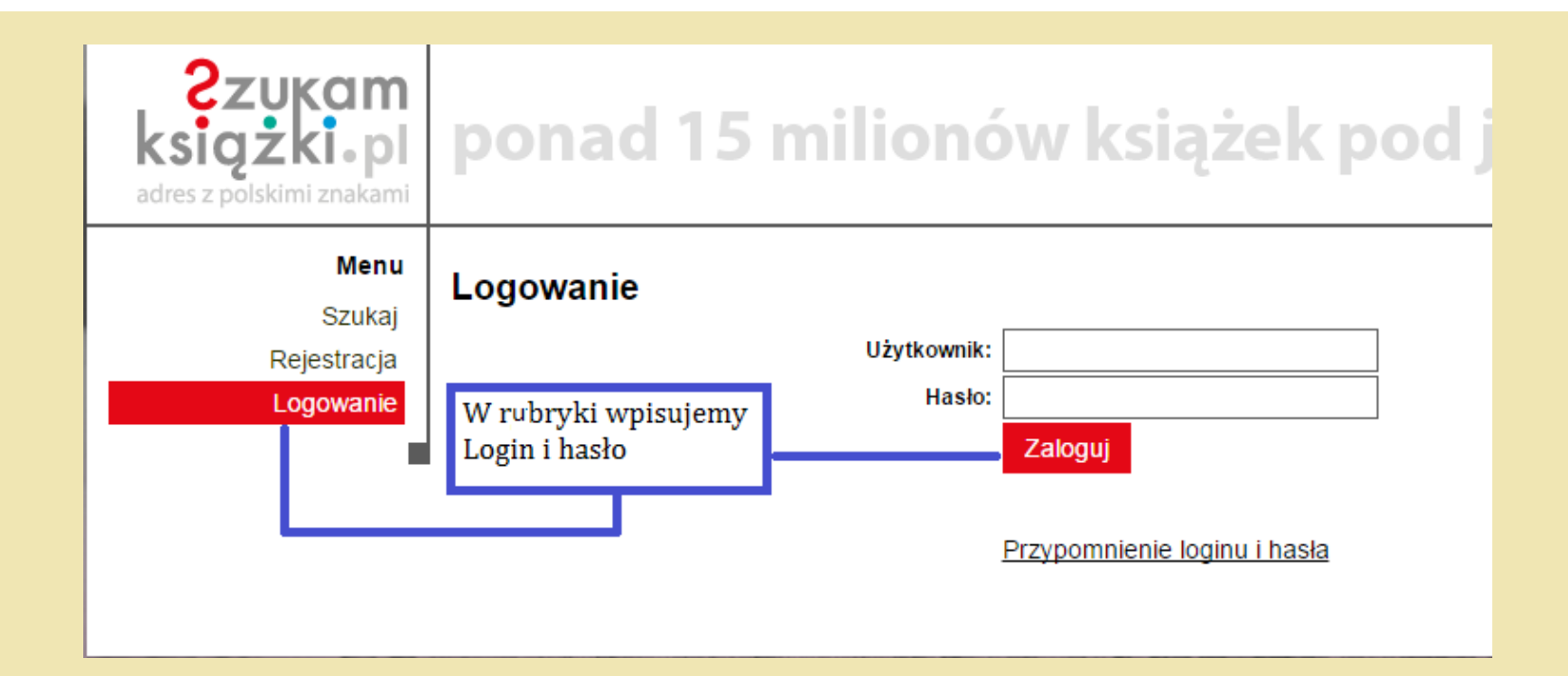

# Przypomnienie loginu i hasła (1)

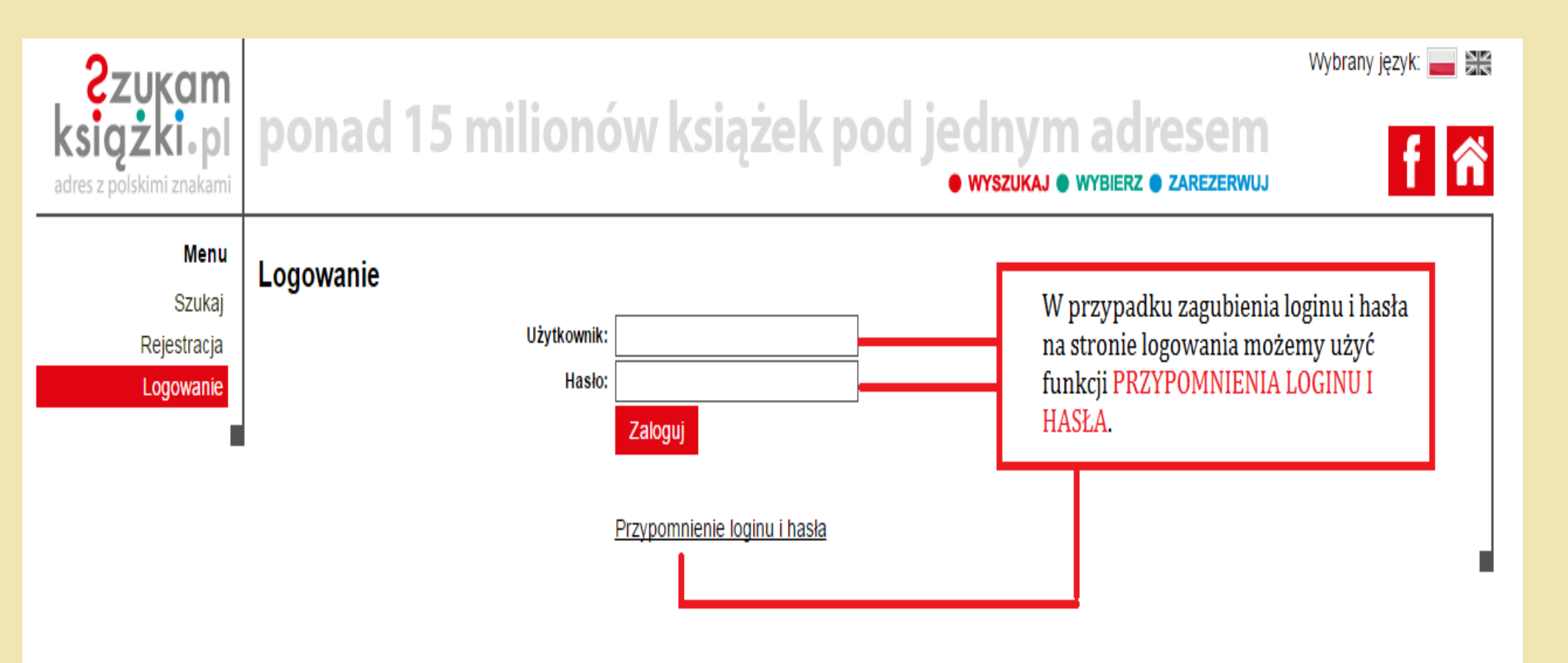

# Przypomnienie loginu i hasła (2)

| <b>Zzukam</b><br><b>książki pl</b><br>adres z polskimi znakami | ponad 15 milionów książek pod jednym adresem<br>• WYSZUKAJ • WYBIERZ • ZAREZERWUJ                                                                                                    | Wybrany język: 📰 🚟                                               |
|----------------------------------------------------------------|----------------------------------------------------------------------------------------------------|------------------------------------------------------------------|
| <b>Menu</b><br>Szukaj<br>Rejestracja                           | <b>Przypomnienie loginu i hasła</b><br>Prosimy o wypełnienie poniższych pól w celu weryfikacji użytkownika (wielkość liter nie ma znaczenia).<br>Po zweryfikowaniu danych, na adres e-mail powiązany z kontem czytelnika w bibliotece, lub inny wprowadzony po weryfikacji danych, zos<br>loginem i hasłem dostępu do aplikacji czytelnika, które można później zmienić w zakładce Ustawienia. | stanie wysłana informacja z                                      |
| Logowanie                                                      | Wybierz obywatelstwo:  polskie    PE SEL:    Numer karty czytelnika:   Wybierz e-mail   Wybierz e-mail   e-mail podany przy rejestracji   Inny adres e-mail   o konta czytelni                                                                                                    | kolejne pola,<br>m wyśle<br>nem i hasłem,<br>nam dostęp<br>lika. |

## Widok strony startowej

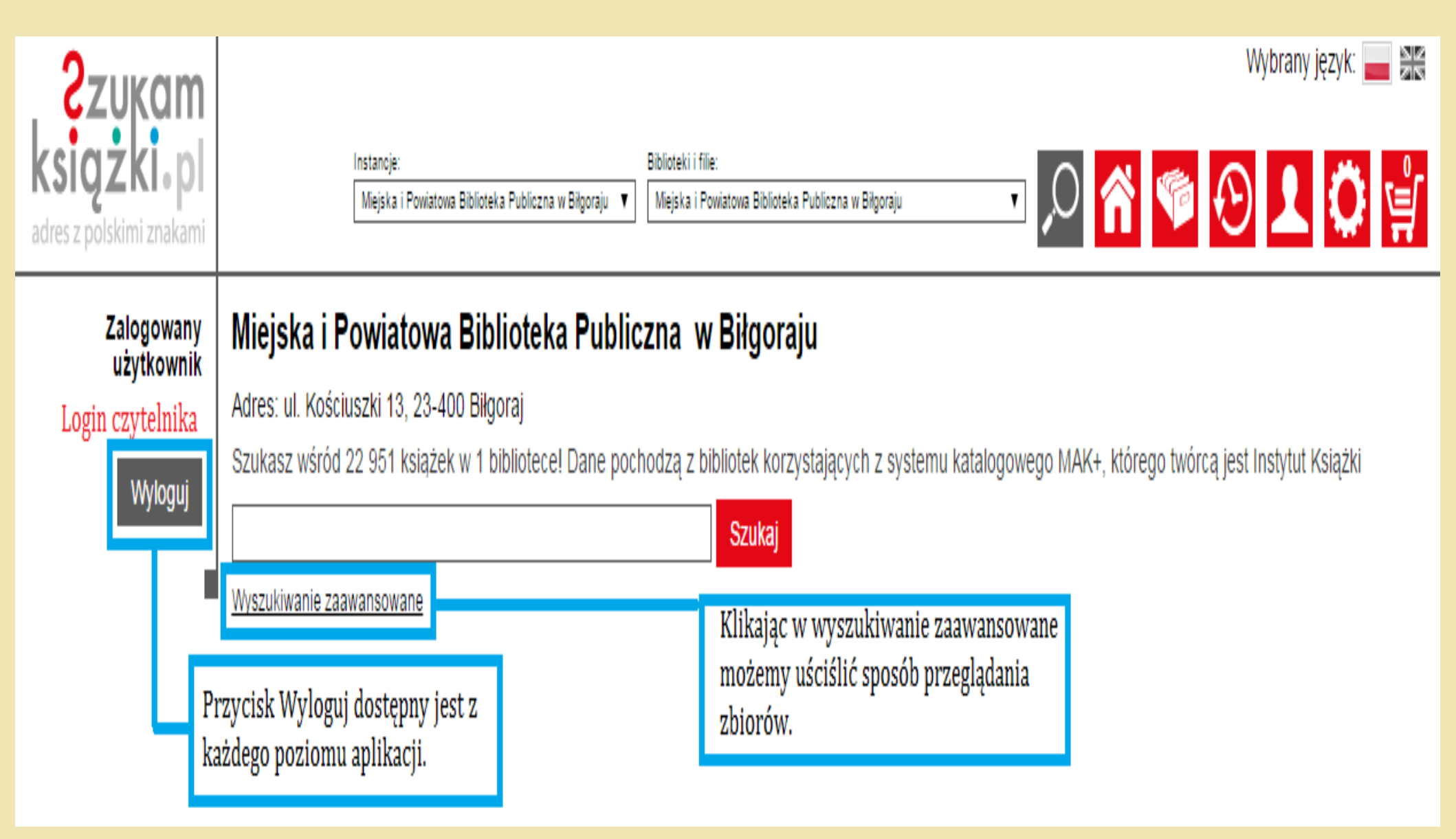

# W prawym górnym rogu dostępne są różne funkcje

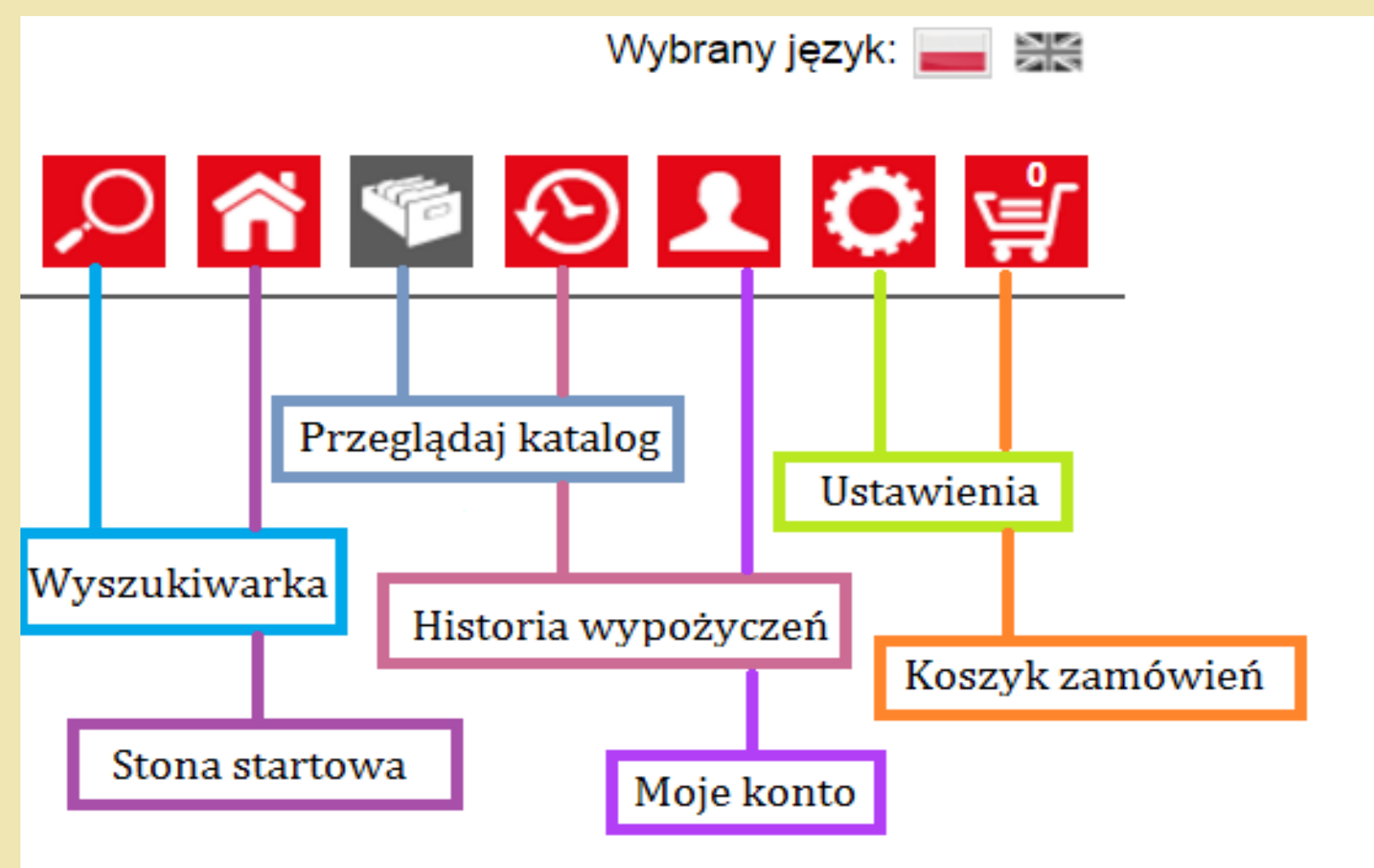

# Wybór parametrów wyszukiwania

### Przechodzimy do zakładki Katalog

### Miejska i Powiatowa Biblioteka Publiczna w Biłgoraju

Adres: ul. Kościuszki 13, 23-400 Biłgoraj

Szukasz wśród 22 951 książek w 1 bibliotece! Dane pochodzą z bibliotek korzystających z systemu katalogowego MAK+, którego twórcą jest Instytut Książki

|                                                  |                             | Szukaj             |           |                                                       |                                         |              |
|--------------------------------------------------|-----------------------------|--------------------|-----------|-------------------------------------------------------|-----------------------------------------|--------------|
| Wyszukiwanie zaawansowane                        |                             |                    |           |                                                       |                                         |              |
| Państwo:                                         |                             |                    |           |                                                       |                                         |              |
| Polska •                                         | ]                           |                    |           |                                                       |                                         |              |
| Województwo:                                     | Powiat:                     | Gmina:             |           | Instancje:                                            | Biblioteki i filie:                     |              |
| lubelskie 🔻                                      | Biłgorajski 🔹               | Biłgoraj           | •         | Miejska i Powiatowa Bibliot                           | <ul> <li>Miejska i Powiatowa</li> </ul> | a Bibliot 🔻  |
| Poziom dokładności:<br>Podobne ODokładnie        | Rodzaj hasła:<br>           | Hasło przedmiotowe | Te<br>żeł | parametry wyszukiwania i<br>wy wyniki, które otrzymam | można zmienić,<br>y były dokładne.      |              |
| Miejsce przeszukiwania:<br>OWszystkie biblioteki | O Wszystkie moje biblioteki | Vybrane Vybrane    |           |                                                       |                                         |              |
| Sekcje:<br>Książki V Audiobooki                  | 🗸 Wydawnictwa ciągłe 🔽 Fil  | my 🔽 Multimedia [  | Dźwię     | k 🔽 Artykuły 🔽 w s                                    | serwisie IBUK Libra                     | <u>Ukryj</u> |

1

## Katalog alfabetyczny

#### Katalog 🖩 🎜 Tytuły Autorzy Hasła przedmiotowe 0-9 в С Ć D Е Ó Ρ Q R W G s U ź ż Ζ Х Υ

Dostępne jest również wyszukiwanie alfabaetycze według Tytułów, Autorów i Haseł przedmiotowych

### Miejska i Powiatowa Biblioteka Publiczna w Biłgoraju

Adres: ul. Kościuszki 13, 23-400 Biłgoraj

Szukasz wśród 22 824 książek w 1 bibliotece! Dane pochodzą z bibliotek korzystających z systemu katalogowego MAK+, którego twórcą jest Instytut Książki

| Sienkiewicz Henryk                                                                                                    |                                                      | Szukaj                                                                               |                                                     |                                          |
|----------------------------------------------------------------------------------------------------|------------------------------------------------------|--------------------------------------------------------------------------------------|-----------------------------------------------------|------------------------------------------|
| Wyszukiwanie zaawansowane                                                                                                    |                                                      | *                                                                                    | Wpisujemy autora,                                   | zaznaczamy poziom                        |
| Państwo:                                                                                                    |                                                      |                                                                                      | dokładności wyszu<br>Klikamy szukaj                 | kiwania oraz rodzaj hasła.               |
| Polska 🔻                                                                                                    |                                                      |                                                                                      | Klikality Szukaj.                                   |                                          |
| Województwo:                                                                                                    | Powiat:                                              | Gmina:                                                                               | Instancje:                                          | Biblioteki i filie:                      |
| lubelskie 🔻                                                                                                    | Biłgorajski                                          | ▼ Biłgoraj                                                                           | <ul> <li>Miejska i Powiato</li> </ul>               | wa Biblic 🔻 Miejska i Powiatowa Biblic 🔻 |
| Poziom dokładności:                                                                                                    | Rodzaj hasła:                                        | :                                                                                    | Miejsce przeszukiwania                              | a:                                       |
| O Podobne 🕑 Dokładnie<br>Sekcie:                                                                                                    | ✓ Autor                                              | Tytuł Hasło przedmioto                                                               | owe OWszystkie bibliotek                            | i 🔿 Wszystkie moje biblioteki 🛛 Wybrane  |
| Książki Audiobooki                                                                                                    | Wydawnictwa ci                                       | ągłe 🗌 Filmy 🗌 Multimed                                                              | dia 🗌 Dźwięk 🗌 Artykuły                             | w serwisie IBUK Libra                    |
| Ukazują się<br><b>Zn</b> a                                                                                                    | e wyniki wy<br>aleziono 21 wy                        | szukiwania<br>/ników, w tym <u>21 w au</u>                                           | <u>itorach</u> i <u>0 w tytułach</u> , <b>ora</b> : | z <u>43 w tematach</u>                   |
| Tytułów na stronie: 10                                                                                                    | Sortuj wg:                                           | Autor 🔻                                                                              | Kierunek: 🥑 rosnąco 🛛 male                          | ijąco                                    |
| Subscreen state of the second state of the second state of the se | Autor<br>Tytuł s<br>Hasło przedmiotowe p<br>Rodzaj   | Sienkiewicz, Henryk<br>Szkice węglem<br>olska powieść obyczajowa, 19 w., 19-         | -20 w., 20 w., 21w.                                 |                                          |
| D⇒3<br>R⇒3                                                                                                    | Autor o<br>Tytuł v<br>Hasło przedmiotowe 1<br>Rodzaj | Sienkiewicz, Henryk<br>W pustyni i w puszczy<br>9 w., 19-20 w., 20 w., 21 w., Afryka |                                                     |                                          |
| D⇒1<br>WIRY<br>SHITTER                                                                                                    | Autor<br>Tytuł v<br>Hasło przedmiotowe 1<br>Rodzaj   | Sienkiewicz, Henryk<br>Viry<br>9 w., 20 w., 21 w., powieść obyczajow                 | a, Powieść polska                                   |                                          |
| Lateral                                                                                                    | Autor g                                              | Sienkiewicz, Henryk                                                                  |                                                     |                                          |

| D =<br>Латариаср | Autor<br>Tytuł<br>Hasło przedmiotowe<br>Rodzaj         | Sienkiewicz, Henryk<br>Krzyżacy<br>15 w., 19 w., 19-20 w., 19-20w., 20 w.                                                 |                                              |
|------------------|--------------------------------------------------------|----------------------------------------------------------------------------------------------------|----------------------------------------------|
| D<br>R           | Autor<br>→ 4 Tytuł<br>→ 4 Hasło przedmiotowe<br>Rodzaj | Sienkiewicz, Henryk<br>Latamik<br>19 w., 19-20 w., 19w., 20 w., 21 w.                                                     |                                              |
| D<br>R           | Autor<br>Tytuł<br>⇒ 1 Hasło przedmiotowe<br>Rodzaj     | Sienkiewicz, Henryk<br>Listy z podróży do Ameryki<br>19 w., 19-20w., 20 w., 21 w., antologia                              |                                              |
| D<br>R           | Autor<br>Tytuł<br>⇒ 1 Hasło przedmiotowe<br>Rodzaj     | Sienkiewicz, Henryk<br>Nowele i opowiadania<br>19 w., 19-20 w., 19w., 20 w., 21 w.                                        |                                              |
| D<br>R           | Autor<br>Tytuł<br>⇒ 9 Hasło przedmiotowe<br>Rodzaj     | Sienkiewicz, Henryk<br>Ogniem i mieczem<br>Wojna kozacko-polska (1648-1654), 19 w., 19-20 w., 20 w., 21 w.                |                                              |
| D<br>R           | Autor<br>Tytuł<br>⇒ 1 Hasło przedmiotowe<br>Rodzaj     | Sienkiewicz, Henryk<br>Ogniem i mieczem ; Potop ; Pan Wołodyjowski<br>21 w., Powieść fantastyczna polska., Powieść polska | Wyniki wyświetlają się po                    |
| R                | Autor<br>Tytuł<br>⇒ 9 Hasło przedmiotowe<br>Rodzaj     | Mickiewicz, Adam<br>Pan Tadeusz<br>18 w., 18-20 w., 19 w., 19-20 w., 19-21 w.                                             | miejscu możem, przejść na<br>kolejną strone. |
|                  |                                                        |                                                                                                    |                                              |

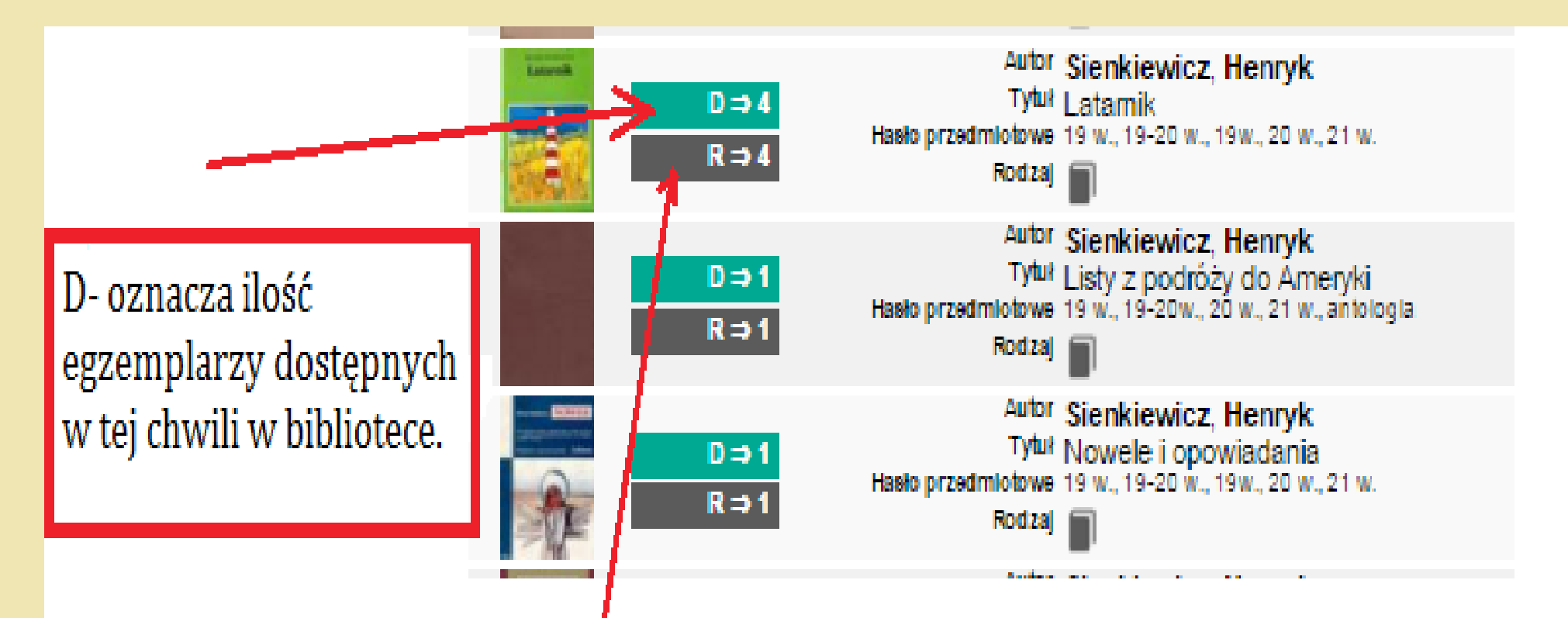

R - oznacza ogólną liczbę egzemplarzy danej książki, które posiada biblioteka (w tym te, które w obecnej chwili są wypożyczone).

## Zamawianie książek

|          | Tytuł                                                                   | Autor                                              | Hasło przedmiotowe                           | Do<br>wypożyczenia | Do<br>czytelni | Razem<br>egzemplarze | Ocena w<br>lubimyczytac.pl |
|----------|-------------------------------------------------------------------------|----------------------------------------------------|----------------------------------------------|--------------------|----------------|----------------------|----------------------------|
| LATARNIK | Latarnik<br>Nasza Biblioteka                                            | Sienkiewicz, Henryk<br>(1846-1916).                | Opowiadanie polskie –<br>19 w.               | 1                  | 0              | 1                    |                            |
|          | Latarnik<br>Obowiązkowe Lektury Szkolne (Krajowa Agencja<br>Wydawnicza) | <b>Sienkiewicz</b> , <b>Henryk</b> 1846-<br>1916). | Opowiadanie polskie –<br>19 w.               | 1                  | 0              | 1                    |                            |
| 0        | Latarnik<br>Lektura - Greg                                              | <b>Sienkiewicz</b> , <b>Henryk</b> 1846-<br>1916). | Sienkiewicz, Henryk<br>Nowela polska – 19 w. | 2                  | 0              | 2                    |                            |
|          |                                                                         |                                                    | Widzimy, że ła                               | ącznie man         | ıy 4 ks        | iążki, wszy          | /stkie                     |
| Jeśli c  | hcemy mieć pewność, że kiedy przyjdzie                                  | Powrót<br>emy do                                   | egzemplarze s                                | ą dostępne         | i moż          | na je wypo           | ożyczyć.                   |

biblioteki książka nadal będzie dostępna możemy ją ZAMÓWIĆ.

W tym celu trzeba kiknąć w tytuł książki.

### Henryk Sienklewicz Latarnik

# Latarnik

### Sienkiewicz, Henryk

Hasło przedmiotowe: Dokumenty dźwiękowe Dokumenty elektroniczne Książki dla niewidomych. Książki mówione Lektura szkolna

Po kliknięcu w wybrana książkę, pokazują nam sie szczegółowe dane dotyczące dostępności egzemplarzy.

Aby zamówić książkę należy kliknąć w nazwę biblioteki

### Biblioteki w których odnaleziono książkę

Wyświetl biblioteki w postaci: 🔘 mapy uproszczonej 🛛 🗸 tabeli

| Lp. | Nazwa 🌲                                              | Ulica 🌲        | Miejscowość 🔶 | W bibliotece 🌲 | Zarezerwowany | W czytelni 🌲 | Razem<br>egz. 🌲 |
|-----|------------------------------------------------------|----------------|---------------|----------------|---------------|--------------|-----------------|
| 1.  | Miejska i Powiatowa Biblioteka Publiczna w Biłgoraju | ul. Kościuszki | Biłgoraj      | 4              | 0             | 0            | 4               |
|     |                                                      |                |               |                |               |              |                 |

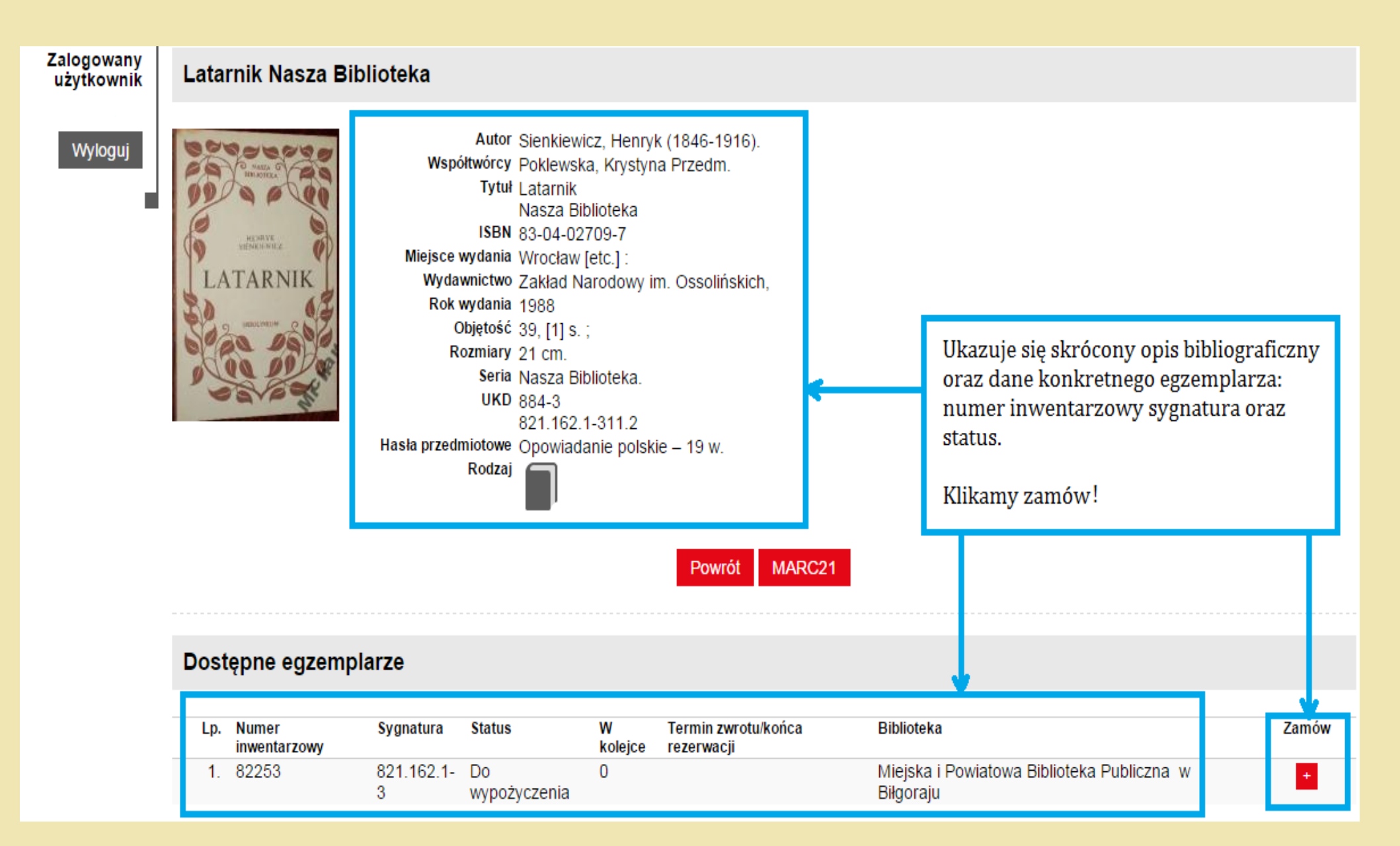

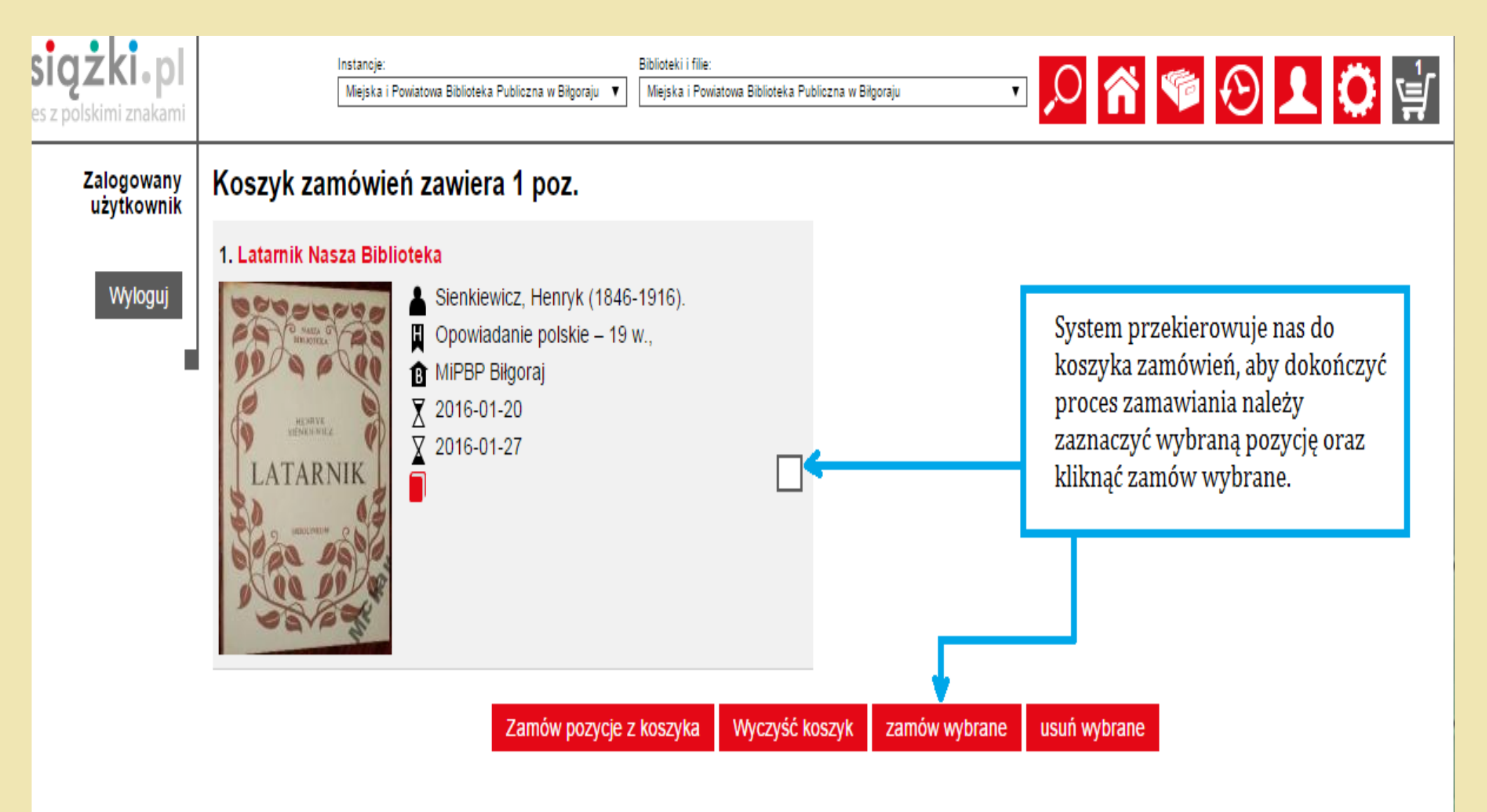

## Zamówienie zostaje przesłane do biblioteki i oczekuje na zaakceptowanie przez bibliotekarza.

Twoje zamówienie zostało przesłane do biblioteki. Oczekuje na akceptację.

#### Wybrana biblioteka

Miejska i Powiatowa Biblioteka Publiczna w Biłgoraju ul. Kościuszki 13, 23-400 Biłgoraj Otrzymujemy potwierdzenie przyjęcia ZAMÓWIENIA do realizacji.

### Dane czytelnika

Numer karty czytelnika 000001 Nazwisko Kowalski Imię Jan

Ulica, numer Kościuszki 13 Kod, Miejscowość Biłgoraj e-mail biblioteka@onet.pl Telefon komórkowy 900 900 900 Data rejestracji 01/10/2015

### 12, majemy potwier azeme przyjęcia zmieto wielitik do realiz

### WAŻNE

Jeśli przy zakładniu konta w bibliotece podaliśmy adres e-mail , to gdy nasze zamówienie zostanie zaakceptowane, otrzymamy na pocztę wiadomość, że książkę można odebrać w bibliotece.

#### Stan konta

#### Pozycje aktualnie zarezerwowane (1 egz.)

| Lp. | Numer inwentarzowy | Tytuł                        | Data rezerwacji        | Koniec rezerwacji | Zazn. |
|-----|--------------------|------------------------------|------------------------|-------------------|-------|
| 1.  | 82253              | Latarnik<br>Nasza Biblioteka | Oczekuje na akceptację |                   |       |
|     |                    | Anu                          | Anuluj rezerwację      |                   |       |

## Jeśli książka jest dostępna bibliotekarz odkłada ją dla czytelnika, a system automatycznie przesyła do państwa wiadomość na pocztę internetową (jeśli podali państwo adres podczas zakładania konta w bibliotece).

)

Czytelnik: imię i nazwisko cztelnika (numer karty bibliotecznej:

#### Twoje zamówienie:

| Tytuł      | Autor                            | Biblioteka                                           | Status        |
|------------|----------------------------------|------------------------------------------------------|---------------|
| Latarnik / | Sienkiewicz, Henryk (1846-1916). | Miejska i Powiatowa Biblioteka Publiczna w Biłgoraju | zaakceptowane |

Termin odbioru rezerwacji do: 2016-01-07.

Zarezerwowana książka czeka na czytelnika przez 7 dni roboczych. Można zamówić 5 książek.

### Na podany podczas zapisywania się do biblioteki adres mailowy przychodzić będą następujące wiadomości:

- Informacja o zbliżającym się terminie zwrotu książek na trzy dni przed tym terminem (przez trzy kolejne dni).
- Jeśli książki nie zostaną oddane w terminie 30 dni otrzymują państwo komunikat, że książki zostały przetrzymane i należy je niezwłocznie oddać lub przedłużyć termin ich zwrotu na kolejne 30 dni.

UWAGA. Jeżeli książki nie zostaną oddane wysłane zostanie upomnienie i zgodnie z regulaminem naliczona zostanie opłata za ich przetrzymanie.

• Jeśli zamawiają państwo książki, na adres mailowy przychodzić będą informacja o statusie zamówienia (anulowane, przyjęte do realizacji, zaakceptowane).